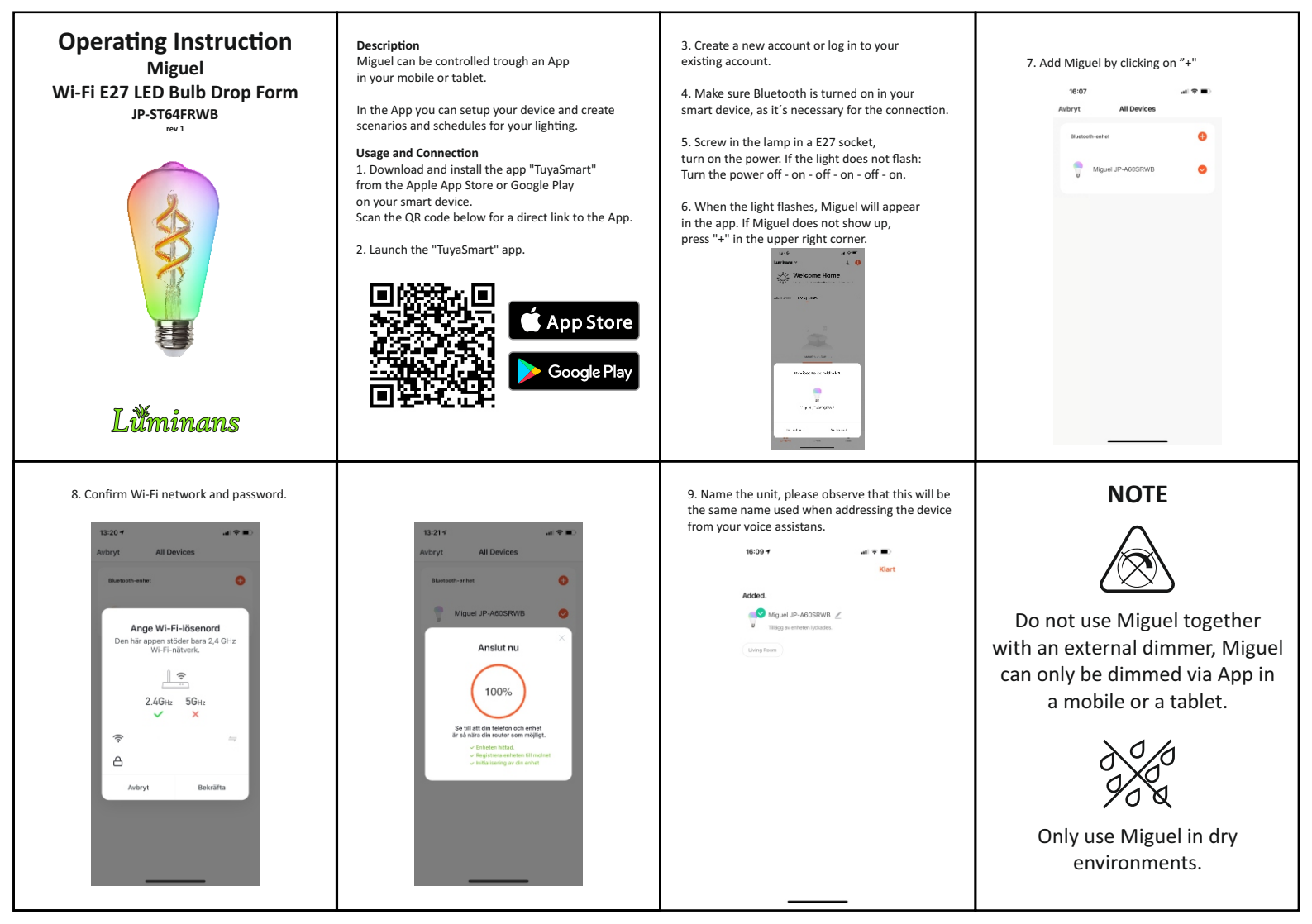

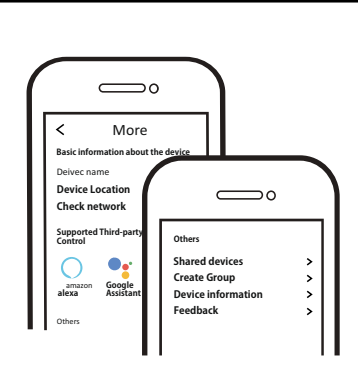

- Now you can configure and share your system with family and friends.
- You can also connect voice assistants like
  Amazon Alexa and Google Assistant to control
  your lighting.

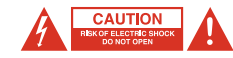

- To reduce the risk of electric shock this product should only be opened by a authorized person.
- Unplug the power cord from the wall outlet, if any problems arise.
- Read the operating instructions carefully before use. Keep the instructions for use for future needs.
- · Use the device only for its intended purpose.
- Do not use the device if any part is damaged or incorrect. If the device is damaged or incorrectly, it must be replaced immediately.
- The device is for indoor use only. Do not use the device outdoors.
- . Do not expose the product to water or moisture.
- · Do not touch the device with wet hands.
- Make sure the base of the bulb matches the lamp holder.

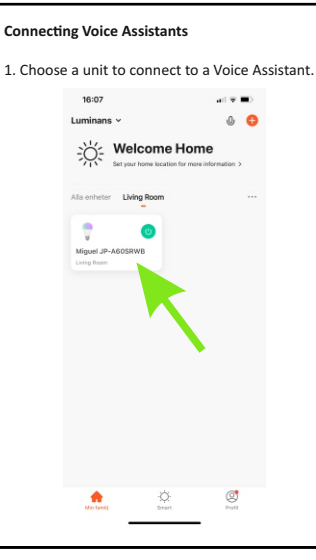

# Technical Specification

Po

Co

Ma

Ra

Op

Ra

IP I

Gu

| del Name            | JP-ST64FRWB             |
|---------------------|-------------------------|
| wer / Lumen Output  | 5W / 470 lm             |
| or Temperature      | 2700K - 6500K + RGB     |
| ins                 | 220-240 VAC / 50Hz      |
| dio Wi-Fi/BLE       | 2.405 - 2.483GHz <20dBr |
| erating temperature | -10°C to +40°C          |
| dio range (max)     | 100m outdoor, 20m indo  |
| ating               | IP20                    |
| arantee             | 1year                   |
|                     |                         |

Radio Standard ETSI EN 300 328 V2.2.2 (2019-07)

EMC Standard EN 301489-1 V2.1.1 (2017-02), EN 301489-17 V3.1.1 (2017-02), EN 55015:2013 +A1:2015, EN 61547:2009

Safety Standard (LVD) IEC 60669-2-1:2002/AMD1:2008/AMD2:2015, IEC 60669-1:1998/AMD1:1999/AMD2:2006 EN 60669-2-1:2004 +A1:2009 +A12:2010, EN 60669-1:2018. EN 62311:2008

RoHS Standard 2011/65/EU, (EU) 2015/863

Radio Equipment (RED) Complies with 2014/53/EU Directive

#### 2. Press the pencil to see the unit information.

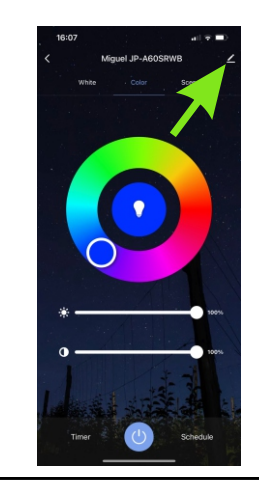

## 

3. Choose which Voice Assistans to connect to.

### FAQ

Q1: What do you do if Miguel does not connect to your Wi-Fi? a. Check that Miguel is properly connected and has power. b. Make sure Bluetooth is enabled on your mobile / tablet. c. Make sure that Miguel and mobile / tablet are connected to the same network. d. Are the devices connected to the internet.

e. Check that the password for your Wi-Fi is entered correctly. f. Check that any firewall is not blocking traffic.

Q2: What happens if my Wi-Fi connection is lost? Miguel must be connected to Wi-Fi to be controlled via the App.

Q3: How to change Wi-Fi network or password for Wi-Fi? Repeat the pairing process from step 5.

### Q4: How do you reset Miguel?

Switch the power to the luminaire on / off 3 times in quick succession (OFF-ON-OFF-ON-OFF-ON), then wait 1-3 seconds until Miguel starts flashing.

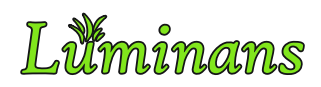

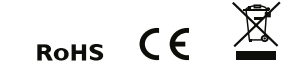

Product information and manufacturer's declaration are available at: www.luminans.com

> JP International Technologies AB, Runstensvägen 5, S-175 61 Järfälla info@luminans.com | www.luminans.com